### Instructions for JC\_MW2

This EPAF is used only to change the lump sum payment of a WH employee (P10xxx or P07xxx). For example: John gets \$100 each pay period. You want to change it to \$200 each pay period. *Hourly* (*P10xxx*) *employees must record hours on a timesheet even if receiving a lump sum payment.* 

| ≡     | Q          | 6           | Utah State University                                          | - ZDEVL                |                           |            |   |     | (      | A00293        | 221     | Sign 9  | Out | ?     |
|-------|------------|-------------|----------------------------------------------------------------|------------------------|---------------------------|------------|---|-----|--------|---------------|---------|---------|-----|-------|
| ×     | Elect      | tronic P    | ersonnel Action NOAEPAF 9.1                                    | (ZDEVL)                |                           |            | ÷ | ADD | •      | RETRIEVE      | A       | RELATED | *   | TOOLS |
| Pe    | nding Ch   | nange:      |                                                                |                        | Proxy F                   | or:        |   |     |        |               | >       | - (     | Go  |       |
|       | Query      | ID:         | A02214571                                                      | Luke Skywalker         | Transacti<br>Last Paid Da | on:        |   | )   |        |               |         |         |     |       |
| Appr  | oval Cate  | egory:      |                                                                | Change Semi Monthly WH | Payment Approval Ty       | pe: JC_MWH |   |     | Semi M | onthly Pay Wa | ige Hou | rly     |     |       |
|       | Po         | sition:     | P10063                                                         | Wage - Exempt          | Suf                       | fix: 00    |   |     |        |               |         |         |     |       |
| Get S | itarted: F | Fill out th | Use this button to<br>search employee<br>positions and suffix. |                        |                           |            |   |     |        |               |         |         |     |       |

- 1. Access NOAEPAF screen.
- 2. ID Enter in employee Banner A#
- 3. Just tab past the transaction field. Banner will generate the transaction number after you save the first page (approval type).
- 4. Query Date (The first day the employee starts work)
- 5. Approval Category select: JC\_MW2 Change Semi-Monthly WH payment
- 6. Approval Type defaults: JC\_MWH Semi Monthly Pay Wage Hourly
- 7. Position: Enter in employee's (P10xxx) position number and suffix
- 8. Alt Pg down. Or Next Block icon. Or Go Button:

| × Electron                                             | ic Personnel Action NOAEPAF 9.1 (Z                                                          | DEVL)                                                                                                    | 🔒 ADD 🗎                                                                           | RETRIEVE                              | RELATED 🌞 TOOLS            |
|--------------------------------------------------------|---------------------------------------------------------------------------------------------|----------------------------------------------------------------------------------------------------|-----------------------------------------------------------------------------------|---------------------------------------|----------------------------|
| Pending Change: [<br>Approval Category:<br>Transaction | Proxy For: ID:<br>JC_MW2 Change Semi Monthly WH F<br>efault Earnings Job Labor Distribution | Transaction: 1065338 Pending<br>Payment Approval Type: JC_MWH Semi Monthly Pay<br>Routing Other Information and Comments | Query Date: 02/02/2016 Last Paid Date:<br>/ Wage Hourly Position: P10063 Wage - E | 07/15/2015<br>xempt <b>Suffix:</b> 01 | Start Over                 |
| <ul> <li>TRANSACTION</li> </ul>                        |                                                                                             |                                                                                                    |                                                                                   | 🔂 Insert 🗖                            | Delete 🏾 Copy   🤶 Filter   |
| Applied Status                                         | Field Name                                                                                  | Current Value                                                                                                    | New Value                                                                         |                                       | Remove                     |
| P                                                      | Jobs Effective Date*                                                                        | 08/15/2015                                                                                                    | 08/01/2015                                                                        |                                       |                            |
| P                                                      | Title                                                                                       | Lab/Field Research Technician                                                                                            | Lab/Field Research Technician                                                     |                                       |                            |
| P                                                      | Mo./Hrly/SemiMo.Rate                                                                        | 357.15                                                                                                    | 350                                                                               |                                       |                            |
| P                                                      | Pays*                                                                                       | 1                                                                                                    | 1                                                                                 |                                       |                            |
| P                                                      | Factor*                                                                                     | 1                                                                                                    | 1                                                                                 |                                       |                            |
| P                                                      | Units per Pay*                                                                              | 1                                                                                                    | 1                                                                                 |                                       |                            |
| P                                                      | Job Change Reason*                                                                          | TC                                                                                                    | E8                                                                                |                                       |                            |
| Р                                                      | Timesheet Orgn                                                                              | DPBIOL                                                                                                    | DPBIOL                                                                            |                                       |                            |
| H ◀ 1 of 1 ►                                           | M 10 V Per Page                                                                             |                                                                                                    |                                                                                   |                                       | Record 5 of 8              |
| * - indicates a re                                     | equired field.                                                                              |                                                                                                    |                                                                                   |                                       |                            |
| <ul> <li>APPROVER</li> </ul>                           |                                                                                             |                                                                                                    |                                                                                   | 🔂 Insert 🗖                            | Delete 🏾 📲 Copy 📔 🌱 Filter |
| Approver Actio                                         |                                                                                             | × Q                                                                                                    | ueue Status                                                                       |                                       |                            |

#### **⊼** <u>▼</u>

Fill in the following information in the New Values column: (To navigate use the up/down arrow keys on your keyboard).

- 1. Job effective date (The first day the employee starts work. Match the query date above.)
- 2. Title
- 3. Mo./Hrly/SemiMo.Rate Enter new semi-monthly disbursement ("Lump Sum").
- 4. Pays and Factor 1 defaults and cannot be changed.
- 5. Units per Pay 1 defaults and cannot be changed
- 6. Jog Change Reason
- 7. Time sheet Org: Enter in Department Code (ie. DPMATH)
- 8. SAVE F10 or use the "save" icon

| × Electron         | ic Personnel Action NOAEPAF 9.   | 1 (ZDEVL)                                    |                                          |                       | - 🗱 TOOLS |
|--------------------|----------------------------------|----------------------------------------------|------------------------------------------|-----------------------|-----------|
| Pending Change:    | Proxy For: ID:                   | Transaction: 1065338 Waiti                   | ng Query Date: 02/02/2016 Last Paid Date | Q Search              |           |
| Approval Category: | JC MW2 Change Semi Monthly 1     | WH Payment Approval Type: JC MWH Semi Monthl | v Pay Wage Hourly Position: P10063 Wage  | ACTIONS               |           |
| Transaction        | Johanil Ennings Uppt and Distrib | Routing Other Information and Comments       |                                          | Refresh               | F5        |
| TRANSACTION        |                                  | 17)<br>17)                                   |                                          | Export                | Shift+F1  |
| Applied Status     | Field Name                       | Current Value                                | New Value                                | Print                 |           |
| P                  | Jobs Effective Date*             | 08/15/2015                                   |                                          | Filli                 |           |
| P                  | Title                            | Lab/Field Research Technician                | Lab/Field Research Technician            | Clear Record          | Shift+F4  |
| P                  | Mo./Hrly/SemiMo.Rate             | 357.15                                       | 350                                      |                       |           |
| P                  | Pays*                            | 1                                            | 1                                        | Clear Data            | Shift+F5  |
| P                  | Factor"                          | 1                                            | 1                                        | Itom Droportion       |           |
| P                  | Units per Pay*                   | 1                                            | 1                                        | item Properties       |           |
| P                  | Job Change Reason*               | TC                                           | E8                                       | Display ID Image      |           |
| P                  | Timesheet Orgn                   | DPBIOL                                       | DPBIOL                                   | ODTIONS               |           |
|                    | 10 V Per Page                    |                                              |                                          | OPTIONS               |           |
| = - indicates a r  | equired field.                   |                                              |                                          | Transaction           |           |
| APPROVER           |                                  |                                              |                                          | Submit Transaction    |           |
| Approver Acti      | on None                          |                                              | Queue Status                             | Apply Transaction     |           |
|                    |                                  |                                              |                                          | Cancel PAF            |           |
|                    |                                  |                                              |                                          | Delete PAF            |           |
|                    |                                  |                                              | >                                        | Next Action           |           |
|                    |                                  |                                              |                                          | Routing               |           |
|                    |                                  |                                              |                                          | Other Information and | Commonte  |

## Select Tools – Next action

| ≡       | ۹ 🐐              | Utah State U            | University - | ZDEVL                          |                  |            |         |     | ¢         | A002932         | 221 | Sign 0 | Dut | ?     |
|---------|------------------|-------------------------|--------------|--------------------------------|------------------|------------|---------|-----|-----------|-----------------|-----|--------|-----|-------|
| ×       | Electronic F     | ersonnel Action NC      | DAEPAF 9.1   | (ZDEVL)                        |                  |            | ÷       | ADD | 2         | RETRIEVE        | 4   |        | *   | TOOLS |
| Pend    | ding Change:     |                         | _            |                                | Proxy For:       |            |         |     |           |                 | ≻   |        | Go  |       |
|         | ID:              |                         |              | +                              | Transaction:     |            | 1065338 | \   | Waiting   |                 |     |        |     |       |
|         | Query Date:      | 02/02/2016              |              |                                | Last Paid Date:  | 07/15/2015 |         |     |           |                 |     |        |     |       |
| Approv  | val Category; *  | JC_MW2                  |              | Change Semi Monthly WH Payment | Approval Type: * | P_LABR     |         | ) l | Labor Dis | stribution Proc | ess |        |     |       |
|         | Position:        | P10063                  |              | Wage - Exempt                  | Suffix:          | 01         |         | )   |           |                 |     |        |     |       |
|         |                  |                         |              |                                |                  |            |         |     |           |                 |     |        |     |       |
|         |                  |                         |              |                                |                  |            |         |     |           |                 |     |        |     |       |
| Get Sta | rted: Fill out t | he fields above and pre | ess Go.      |                                |                  |            |         |     |           |                 |     |        |     |       |

Alt Pg down. Or Next Block icon. Or Go Button:

| ID: A0                                                                                                    | 1388593                                                                                                    |             | Dacia Payge Hunter   | Transaction:   |                    | 1065338            | Waiting  |         |                   |           | <u></u>      |
|----------------------------------------------------------------------------------------------------|----------------------------------------------------------------------------------------------------|-------------|----------------------|----------------|--------------------|--------------------|----------|---------|-------------------|-----------|--------------|
| Query Da                                                                                                    | ate: 02/02/2016                                                                                                    | 6           | Last Paid Date: 0    | 7/15/2015      |                    |                    |          |         |                   |           |              |
| Approva                                                                                                    | I Category: * JC_                                                                                                    | MW2         | ··· Change           | Semi Monthly W | 'H Payment Appr    | roval Type: * P_L/ | ABR      | Labor D | istribution Proce | SS        |              |
| Position                                                                                                    | Q Utah State University - ZDEVL Electronic Personnel Action NOAEPAF 9.1 (ZDEVL) Electronic Personnel Action NOAEPAF 9.1 (ZDEVL) Retructor Proop For: Image Date: Proop For: Image Date: Image Date: Proop For: Image Date: Image Date: Proop For: Image Date: Image Date: <p< th=""></p<> |             |                      |                |                    |                    |          |         |                   |           |              |
| Transa                                                                                                    | ction Default                                                                                                    | Earnings Jo | b Labor Distribution | Routing Ot     | her Information an | d Comments         |          |         |                   |           |              |
| Image: State University - ZDEVL       Image: ADD Image: State University - ZDEVL       Image: ADD Image: State University - ZDEVL       Image: ADD Image: State University - ZDEVL       Image: State University - ZDEVL       Image: |                                                                                                    |             |                      |                |                    |                    |          |         |                   |           |              |
|                                                                                                    | Effective Date                                                                                                    | 05/01/2015  |                      |                |                    |                    |          | 11.     |                   |           | 1.           |
| COA                                                                                                    | Index                                                                                                    | Fund        | Organization         | Account        | Program            | Activity           | Location | Project | Cost              | Percent   | Enc End Date |
| U                                                                                                    | A30579                                                                                                    | 119252      | E20659               | 625300         | 2020               |                    |          |         |                   | 100.0     | 0            |
| 16 ≪                                                                                                    | 1) of 1 🕨 🕅                                                                                                    | 4 ~ F       | Per Page             |                |                    |                    |          |         |                   |           | 1            |
| Retronic Personnel Action NOAEPAF 9.1 (ZDEVL)       Image: NetWork       NetWork                                                                                                    |                                                                                                    |             |                      |                |                    |                    |          |         |                   |           |              |
|                                                                                                    | Effective Date                                                                                                    | 02/02/2016  |                      |                |                    |                    |          |         |                   |           |              |
| COA *                                                                                                    | Index                                                                                                    | Fund *      | Organization *       | Account *      | Program *          | Activity           | Location | Project | Cost              | Percent * | Enc End Dat  |
| U                                                                                                    | 120960                                                                                                    | 120960      | E24165               |                | 1013               |                    |          |         |                   |           |              |
|                                                                                                    |                                                                                                    |             |                      | 1              |                    |                    |          |         | Total Perce       | ent 0     | 00           |
| 16 - 41                                                                                                    | Dates                                                                                                    |             | Per Dage             |                |                    |                    |          |         |                   |           |              |
| Pending Change: Proxy For:   D: A01388593   D: Dacis Payge Hunter Transaction:   1065338 Waiting   Ouery Date: (20222016)   D: Last Paid Date:   07/15/2015   Aproval Category: C/ANV2   Wage - Exempt: Suffix:   01                                                                                                    |                                                                                                    |             |                      |                |                    |                    |          |         |                   |           |              |
| Pending Change:       Proxy For:                                                                                                    |                                                                                                    |             |                      |                |                    |                    |          |         |                   |           |              |

#### Note:

The Query date, Job Begin Date, Job Effective and the Index Effective dates should all match. Only when you get to the termination page do the dates change.

- Effective Date: this date must match the begin dates from the previous pages.
   Verify and/or change FOAP information. The indexes must equal 100%. SAVE (F10)

| C          | A00293221         | Sign      | Out     | ?    |
|------------|-------------------|-----------|---------|------|
|            |                   | *         | TOOLS   | 1    |
| d Date:    | Q Search          |           | ,       | ^    |
| lage - Exe | ACTIONS           |           |         |      |
|            | Refresh           |           | F       | 5    |
|            | Export            |           | Shift+F | i.   |
|            | Print             |           |         |      |
| an         | Clear Record      |           | Shift+F | 4    |
|            | Clear Data        |           | Shift+F | 5    |
|            | Item Properties   |           |         |      |
|            | Display ID Image  | 3         |         |      |
|            | OPTIONS           |           |         |      |
|            | Transaction       |           |         |      |
|            | Submit Transact   | lion      |         |      |
|            | Apply Transaction | on.       |         |      |
| _          | Cancel PAF        |           |         |      |
|            | Delete PAF        |           |         |      |
|            | Next Action       |           |         |      |
|            | Routing           |           |         |      |
|            | Other Informatio  | n and Com | ments   |      |
|            | T                 |           |         | SAVE |

Select Tools - Next action

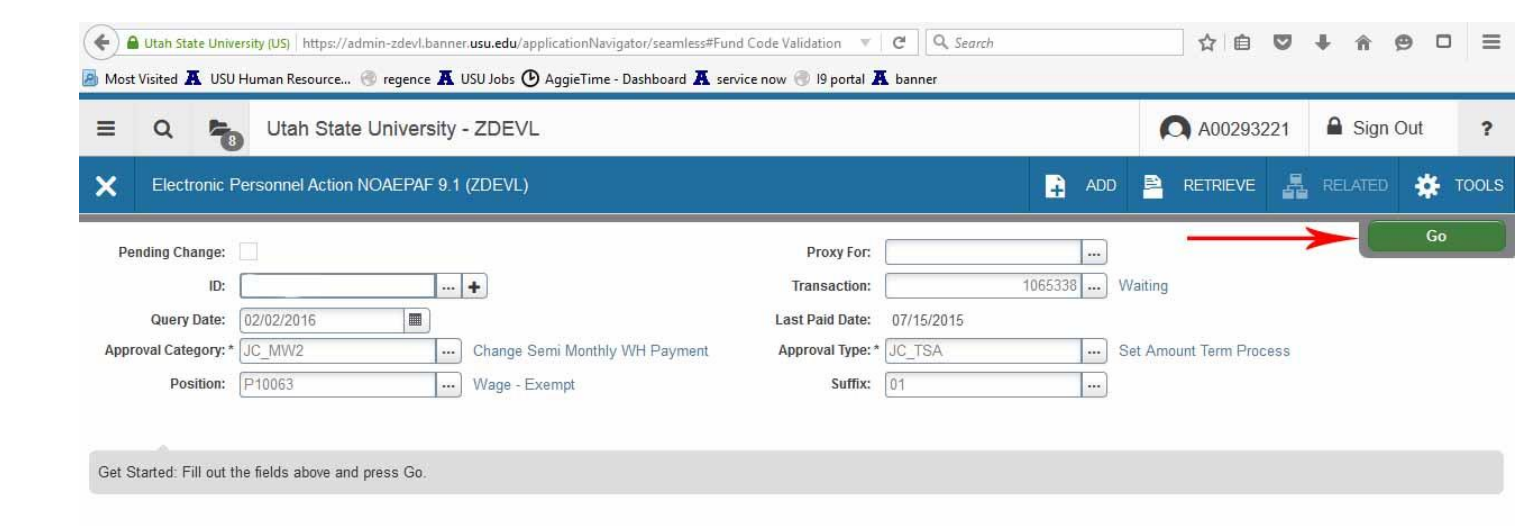

Then press Alt Pg down. Or Next Block icon. Or Go Button:

| = Q                                                | Utah State University                                                        | - ZDEVL                                                                                                    | 0                                                                                                    | A00293221 Sign Out             |
|----------------------------------------------------|------------------------------------------------------------------------------|----------------------------------------------------------------------------------------------------|----------------------------------------------------------------------------------------------------|--------------------------------|
| X Electro                                          | nic Personnel Action NOAEPAF 9.                                              | 1 (ZDEVL)                                                                                                    | ADD 🖹 RETRIEV                                                                                          | e 🛃 related 🗱 tools            |
| ending Change:<br>oproval Category:<br>Transaction | Proxy For: ID: JC_MW2 Change Semi Monthly Default Earnings Job Labor Distrib | Transaction: 1065338<br>WH Payment Approval Type: JC_TSA Set Amou<br>ution Routing Other Information and Comme | Waiting Query Date: 02/02/2016 Last Paid Date: 0<br>unt Term Process Position: P10063 Wage - Exempt Su | 7/15/2015 Start Over           |
|                                                    |                                                                              |                                                                                                    |                                                                                                    | 😫 Insert 📄 Delete 🌆 Copy I 🗨 F |
| pplied Status                                      | Field Name                                                                   | Current Value                                                                                                  | New Value                                                                                              | Remove                         |
|                                                    | Jobs Effective Date*                                                         | 08/15/2015                                                                                                    | 08/15/2015                                                                                             |                                |
|                                                    | Job End Date*                                                                | 08/15/2015                                                                                                    | 08/15/2015                                                                                             |                                |
|                                                    | Title                                                                        | Lab/Field Research Technician                                                                                  | Lab/Field Research Technician                                                                          |                                |
|                                                    | Mo./Hrly/SemiMo.Rate                                                         | 357.15                                                                                                    | 350                                                                                                    |                                |
|                                                    | Job Change Reason                                                            | TC                                                                                                    | A6                                                                                                    |                                |
|                                                    | Timesheet Orgn                                                               | DPBIOL                                                                                                    | DPBIOL                                                                                                 |                                |
| T of 1  Press LIST for                             | valid codes.                                                                 |                                                                                                    |                                                                                                    | Record 6                       |
| APPROVER                                           |                                                                              |                                                                                                    |                                                                                                    | 🖪 Insert 🖪 Delete 🌆 Copy I 😤 F |
| Approver Act                                       | ion                                                                          | •                                                                                                    | Queue Status                                                                                           |                                |
|                                                    | Note: you can't change                                                       | the termination date with this                                                                                 | EPAE You will need to contact HRBs                                                                     | anner@usu.edu.if.vou           |

#### **X X**

This is the termination page of the EPAF.

- 1. Job effective date: All dates in the termination piece of the EPAF refer to the last day of the job assignment or When the job going to end (<u>The date must match the job end date under "current value column"</u>)
- 2. Job end date: (Same as date above.)
- 3. Title this does not change unless it changed on the first approval type
- 4. Job Change Reason
- 5. Timesheet Org: Home department (Example: DPMATH)
- 6. SAVE F10 or use the "save" icon

## When finished with the last type do not roll back. Click on the Routing tab.

| = 0             | Utah S                   | tate University - J                                                                                                    | ZDEVL                                                        |                                                                        |                               | A002932                           | 21 Sign Out ?              |
|-----------------|--------------------------|----------------------------------------------------------------------------------------------------|--------------------------------------------------------------|------------------------------------------------------------------------|-------------------------------|-----------------------------------|----------------------------|
| X Electronic    | Personnel Ac             | State University - ZDEVL     Action NOAEPAF 9.1 (ZDEVL)     ID:     Transaction:     1     Hayden Blauer     1     Hayden Blauer </th |                                                              |                                                                        |                               |                                   |                            |
| Pending Change: | Proxy For:<br>JC_MW2 Cha | <b>ID:</b><br>nge Semi Monthly WH                                                                                                    | Transaction: 1065338<br>Payment Approval Type: JC_TSA Set An | 8 Waiting Query Date: 02/02/2016<br>nount Term Process Position: P1006 | Last Paid Da<br>3 Wage - Exer | ate: 07/15/2015<br>mpt Suffix: 01 | Start Over                 |
| Transaction Det | ault Ear <u>ninos.</u>   | Job Labor Distributio                                                                                                    | Routing Other Information and Com                            | ments                                                                  |                               | 🛨 Insert                          | 🛢 Delete 🥤 Copy   🍳 Filter |
| Originator ID   | A00293221                |                                                                                                    | Hayden Blauer                                                |                                                                        |                               |                                   |                            |
| Level Code *    | Level                    | User ID                                                                                                    | Name                                                         | Required Action *                                                      | Queue                         | Status                            | Action Date                |
| HHOME           | 20                       |                                                                                                    |                                                              | Approval                                                               | In Queu                       | 9                                 |                            |
| STUEMP          | 70                       | STUDENT_EMPL                                                                                                    | Empl Student                                                 | Approval                                                               | In Queu                       | е                                 |                            |
| SEAPL           | 94                       | STUDENT_EMPL                                                                                                    | Empl Student                                                 | Apply                                                                  | In Queu                       | e                                 |                            |
| . [1] of 1 ▶    | M 10                     | <ul> <li>Per Page</li> </ul>                                                                                                    |                                                              |                                                                        |                               |                                   | Record 3 of 3              |

- 1. Fill in the Approvers by typing in their username or select the User ID search box to conduct a search. HHOME is the Department Head name, STUEMP and STEAPL go to Student\_empl
- 2. SAVE F10 or use the "save" icon

| = Q 🐂                                                    | Utah State University - ZDEVL                                                                                                    |                                              |                  |             | (     | A002932    | 21    | Sign       | Out      | ?        |
|----------------------------------------------------------|----------------------------------------------------------------------------------------------------|----------------------------------------------|------------------|-------------|-------|------------|-------|------------|----------|----------|
| X Electronic F                                           | Personnel Action NOAEPAF 9.1 (ZDEVL)                                                                                                    |                                              | 1                | 🔒 ADD       | -     | RETRIEVE   | 4     | RELATED    | *        | TOOLS    |
| Pending Change: Approval Category: J<br>Position: P10063 | Proxy For:         ID:         Transaction:         1065338           IC_MW2         Change Semi Monthly WH Payment         Approval Type:         JC_MWH         Semi M | Waiting Query Date:<br>fonthly Pay Wage Hour | 02/02/2016<br>ly | Last Paid I | Date: | 07/15/2015 |       | 2          | Start Ov | rer      |
| Transaction Defa                                         | ult Earnings Job Labor Distribution Routing Other Information and Comm                                                                                                   | ents                                         | -                |             |       |            |       |            |          | -        |
| OTHER INFORMATION                                        |                                                                                                    |                                              |                  |             |       | 🔛 Insert   | E De  | lete 🦷 C   | opy I    | ¥, Filte |
| Created Date                                             | 02/02/2016                                                                                                    | Originator ID                                | A00293221        |             |       |            |       |            |          |          |
| Submitted Date                                           |                                                                                                    | Submitter ID                                 |                  |             |       |            |       |            |          |          |
| Application Date                                         |                                                                                                    | Applied to Database<br>By                    |                  |             |       |            |       |            |          |          |
| COMMENTS                                                 |                                                                                                    |                                              |                  |             |       | 🛨 Insert   | De De | lete 🏼 🗖 C | opy I    | 🜪 Filte  |
| Comments                                                 | Changing the semi monthly payment to \$300 per pay period for the remaining payn<br>Payment on this assignment still ends 8/15/15.<br>Hayden B. 7-5650                   | olfs.                                        |                  |             |       |            |       |            |          |          |
| [4 ⊲ [1] of 1 ]⊳ )⊧                                      | 10 v Per Page                                                                                                    |                                              |                  |             |       |            |       |            | Rec      | ord 1 of |
|                                                          |                                                                                                    |                                              |                  |             |       |            |       |            |          |          |

Activity Date 02/02/2016 10:44:21 AM Activity User A00293221

SAVE

Select Click on the Other Information and Comments Tab. Explain what you are doing in the EPAF and include your phone number in case approvers have questions. Provide as much detail as possible. SAVE (F10)

## Click <u>back on the "Routing" tab.</u> You can't submit from the comments tab.

| = Q 🍋 Utah State University - ZDEVL                                                                                                    |                                                                                                    |                              |                           |                 |                        |               |                 | 21 A Sign Out   | ?             |
|----------------------------------------------------------------------------------------------------|----------------------------------------------------------------------------------------------------|------------------------------|---------------------------|-----------------|------------------------|---------------|-----------------|-----------------|---------------|
| × Electronic                                                                                                    | Electronic Personnel Action NOAEPAF 9.1 (ZDEVL)       Image: Change Change |                              |                           |                 |                        |               |                 |                 |               |
| Pending Change:                                                                                                    | Proxy For:                                                                                                    | ID:                          | Transaction:              | 1065338 Waiting | Query Date: 02/02/2016 | Last Paid D   | ate: 07/15/2015 | Start           | Over          |
| Transaction Def                                                                                                    | autt Ear <u>ainos.</u>                                                                                                    | Job Labor Distribution       | Routing Other Information | n and Comments  | Hotess Position. P100  | 55 wage - Exe | mpt sunx. 01    |                 |               |
| • ROUTING                                                                                                    |                                                                                                    |                              |                           |                 |                        |               | 🕂 Insert        | 🗖 Delete 🧧 Copy | 🎈 Filter      |
| Originator ID                                                                                                    | A00293221                                                                                                    |                              | Hayden Blauer             |                 |                        |               |                 |                 |               |
| Level Code *                                                                                                    | Level                                                                                                    | User ID                      | Name                      |                 | Required Action *      | Queue         | Status          | Action Date     |               |
| Kelectronic Personnel Action NOAEPAF 9.1 (ZDEVL)       ADD       RETRIEVE       RETRIEVE       Related       * TOOLS         Pending Change:       Proxy For:       ID:       Transaction::       1065338       Waiting Query Date:       02/02/2016       Last Paid Date::       07/15/2015       Start Over         Approval Category:       JC_MW2 Change Semi Monthly WH Payment Approval Type:       JC_TSA Set Amount Term Process Position:       P10063       Wage - Exempt       Suffix:       01         Transaction       Default Eargings       Job Labor Discussor       Routing       Other Information and Comments       Image: Copy 1 < Filter |                                                                                                    |                              |                           |                 |                        |               |                 |                 |               |
| STUEMP                                                                                                    | 70                                                                                                    | STUDENT_EMPL                 | Empl Student              |                 | Approval               | In Queu       | e               |                 |               |
| SEAPL                                                                                                    | 94                                                                                                    | STUDENT_EMPL                 | Empl Student              |                 | Apply                  | In Queu       | e               |                 |               |
| 4 ◀ 1] of 1 ▶                                                                                                    | 10                                                                                                    | <ul> <li>Per Page</li> </ul> |                           |                 |                        |               |                 | F               | lecord 3 of 3 |

# Select Tools – Submit Transaction

|                                        |                           | TOOLS    | 1    |
|----------------------------------------|---------------------------|----------|------|
| Juery Date: 02/02/2016 Last Paid Date: | Q Search                  |          |      |
| rocess Position: P10063 Wage - Exempt  | ACTIONS                   |          |      |
|                                        | Refresh                   | F        | 5    |
|                                        | Export                    | Shift+F  | 1    |
| New Value                              | Print                     |          |      |
|                                        |                           |          |      |
| 08/15/2015                             | Clear Record              | Shift+F- | 4    |
| Lab/Field Research Technician          | Clear Data                | Shift+F  | 5    |
| A6                                     | -                         |          |      |
| DPBIOL                                 | Item Properties           |          |      |
|                                        | Display ID Image          |          |      |
|                                        | OPTIONS                   |          |      |
|                                        | Transaction               |          |      |
| Jeue Status                            | Submit Transaction        |          |      |
|                                        | Apply Transaction         |          |      |
|                                        | Cancel PAF                |          |      |
|                                        | Delete PAF                |          |      |
|                                        | Next Action               |          |      |
|                                        | Routing                   |          |      |
|                                        | Other Information and Com | nments   |      |
|                                        |                           |          | SAVE |

The Transaction status will change from "Waiting" to "Pending". If you get an error message, you will need to view the error message to find out the problem.